| UCRE Module 4 Deliverable C    |  |  |  |  |
|--------------------------------|--|--|--|--|
| Heuristic Evaluation Synthesis |  |  |  |  |
| Team: Major KEYS               |  |  |  |  |
| Site: WeAudit TAIGA            |  |  |  |  |
|                                |  |  |  |  |

| Heuristic  | Visibility of System<br>Status                                                                                                    | Match Between the<br>System and Real<br>World                                                                                                    | User Control and<br>Freedom                                                                                                    | Consistency and<br>Standards                                                                                                    | Error Prevention                                                                                                    | Recognition Rather than Recall                                                                                                    | Flexibility and<br>Efficiency of Use                                                                                      | Aesthetic and<br>Minimalist Design                                                                                                    | Help Users<br>Recognize,<br>Diagnose, and<br>Recover from Errors                                                                                                    | Help and<br>Documentation                                                                                                    |
|------------|----------------------------------------------------------------------------------------------------|----------------------------------------------------------------------------------------------------|----------------------------------------------------------------------------------------------------|----------------------------------------------------------------------------------------------------|----------------------------------------------------------------------------------------------------|----------------------------------------------------------------------------------------------------|----------------------------------------------------------------------------------------------------|----------------------------------------------------------------------------------------------------|----------------------------------------------------------------------------------------------------|----------------------------------------------------------------------------------------------------|
| Conclusion | Overall, the website did a<br>good job od including<br>indicators that help the<br>user understand the<br>current system status,<br>especailly in relation to<br>clicking buttons and when<br>there is a waiting time                                                                                                    | Website does not clarify<br>"Stable Diffusion"- the<br>majority of the population<br>would probably need an<br>introduction to the concept<br>and its usage                                                         | There are multiple<br>instances where there is<br>no way to go back if you<br>want to undo or redo                                                                                            | Some inconsistencies with<br>verbage as well as<br>between different buttons                                                                                                    | Website does a good job<br>of giving users pop-ups if<br>they forget to complete a<br>step                                                                                                    | Website overall does given<br>instructions at times, we<br>discussed how there are<br>no menu opions for<br>different pages, which<br>would help drastically in<br>this category  | No findings for this<br>category, overall not many<br>shortccuts or ways to<br>make the user experience<br>more efficient | Some aspects that need<br>improvement especially in<br>regards to minimalism, but<br>overall we enjoyed the<br>color scheme and modern<br>aspects of the website.                                                                                                    | Has both informative and<br>unclear error codes when<br>users make mistakes                                                                                                    | There are times when the<br>actions are explained, but<br>quite often many features<br>are not explained. The<br>website will explain what<br>you have to do but not<br>necessarily what it is doing<br>or why.                                                                                                    |
| Follows    | 5                                                                                                    | 0                                                                                                    | 0                                                                                                    | 0                                                                                                    | 2                                                                                                    | 1                                                                                                    | ı c                                                                                                    | 0                                                                                                    | i 1                                                                                                    | :                                                                                                    |
| Violations | 1                                                                                                    | 2                                                                                                    | 2                                                                                                    | 2                                                                                                    | 0                                                                                                    | C                                                                                                    | 0 0                                                                                                    | 1                                                                                                    | . 1                                                                                                    | :                                                                                                    |
| Weight     | 4                                                                                                    | -2                                                                                                    | -2                                                                                                    | -2                                                                                                    | 2                                                                                                    | 1                                                                                                    | <u>ا</u>                                                                                                    | -1                                                                                                    | 0                                                                                                    | -1                                                                                                    |
|            | When you click the box to<br>type something in the<br>search bar a cursor<br>appears and the box is<br>indicating to the user that<br>indicating to the user that<br>buy the system has registered<br>your click on the box and<br>is ready for you to start<br>typing.                                                                                                    | The name of the model<br>Stable Diffusion might be a<br>little unfamiliair to the<br>largman. As much as it is<br>commonglace among large the<br>internal jargon and is<br>unfamiliar to real-world<br>conventions. | While you are waiting for<br>you post to thread there is<br>nowhere to undo the<br>action if you forgot to edit<br>something or decide that<br>you don't want to post the<br>mead anymore.    | At the top there is an<br>outline showing that there<br>are multiple steps in the<br>process when using the<br>software. However, there<br>is no clear inclutor or<br>directions as to what<br>exactly the process is for<br>and more importantly, how<br>one of the these step. It<br>took a little while to<br>connect that the * 1 kew<br>Thread* button was indeed<br>the button to next step. as<br>there was no indication<br>that it was related to the<br>"Create Thread* step due<br>to the inconsistency in the<br>wording." | If you forget to add a<br>thread tag a pop up<br>appears to remind you to<br>refire one brieve you go on<br>to the next step to prevent<br>you from accidentally<br>going to the next step<br>without completing the<br>action | Instead of having users to<br>memorize the instructions<br>given before, the vebsile<br>provided help in context to<br>lead people through the<br>progress of posting<br>threads. |                                                                                                    | Negative: This original<br>interface contains<br>compare prompts by<br>default. However, given<br>that the main idea of the<br>addt website is for users<br>to create threads of biased<br>prompts, the compare<br>prompts feature only over-<br>complicates things and is<br>unnecessary. | Positive: After clicking<br>generate without typing a<br>prompt, the system<br>generates an error<br>message that tells us that<br>the search term is wrong.<br>There is also no error code<br>that is generated and is<br>obvious. | It is a little unclear on this<br>page why there are two<br>different search bars and<br>concequently, which<br>search bar you are<br>supposed to use. If there<br>were directions or an<br>explanation near the<br>search bars that explain<br>why and how to use each<br>search bar it would clear<br>up some conflusion when<br>using the feature.                         |
|            | After you search<br>something in the search<br>bar there is a pop up that<br>says "Generating from<br>Stable Diffusion It usually<br>takes 10 seconds. Don't<br>look away!" with a loading<br>circle. This feedback<br>indicates the system<br>status to the user that the<br>software is loading so the<br>user desen't get confused<br>when it takes a little time<br>for the images to load. | This is not clear enough to<br>instruct the users what<br>does different mode<br>"stable diffusion" and<br>"google" mean. The design<br>did not use phrases/words<br>familiar to the users.                         | After typing a wrong<br>prompt, there is no way for<br>a user to back out of the<br>process of generating<br>images. This removes<br>control from the system<br>and causes me to be<br>stuck. | Violates because the title<br>link redirects to two<br>different pages depending<br>on which word you click                                                                                                    | Follows because it<br>requires confirmation<br>before submitting a post<br>so a user can check for<br>errors                                                                                                    |                                                                                                    |                                                                                                    |                                                                                                    | Violates because it<br>provides an unclear error<br>code                                                                                                    | Positive: The help and<br>documentation is succinct<br>clear, and obvious. It lists<br>concrete steps to be<br>carried out and is directly<br>focused on how a user car<br>contribute to auditing AI<br>generated images.                                                                                                    |
|            | Positive: When generating<br>an image, the system<br>shows a loading symbol<br>and tells us that the<br>system received our input<br>and is currently<br>generating/loading<br>pictures. This creates trust<br>in the product and leam<br>about what clicking<br>generate does.                                                                                                    |                                                                                                    |                                                                                                    |                                                                                                    | If user press to post thread<br>without entering any<br>description, the website<br>will give user an reminder,<br>and this help prevent users<br>from posting blank threads<br>unintentionally/by error.                      |                                                                                                    |                                                                                                    |                                                                                                    |                                                                                                    | Follows because it<br>provides context and help<br>to the user                                                                                                    |
|            | Follows because it alerts the user that an action is in progress                                                                                                    |                                                                                                    |                                                                                                    |                                                                                                    |                                                                                                    |                                                                                                    |                                                                                                    |                                                                                                    |                                                                                                    | Violates because the<br>reason for the two<br>generate buttons is initially<br>unclear                                                                                                    |
|            | When generating images,<br>there will be this<br>instruction indicating that<br>the TAIOA is generating<br>the images and also<br>indicates that the current<br>mode is stable diffusion.<br>When posting the threads.                                                                                                    |                                                                                                    |                                                                                                    |                                                                                                    |                                                                                                    |                                                                                                    |                                                                                                    |                                                                                                    |                                                                                                    | The instructions of "how<br>does TAIGA work" are kind<br>of unclear, which only<br>outlined TAIGA's available<br>functions indead of<br>showing the detailed steps<br>of how users can access<br>and navigate these<br>functions. Also, after<br>putting in prompts, the<br>instruction dispeared and<br>users are not able to find<br>or access these<br>instructions again. |
|            | the progress bar on the<br>top of the page is still at<br>the phase of "search<br>prompt" instead of "thread<br>providew"                                                                                                    |                                                                                                    |                                                                                                    |                                                                                                    |                                                                                                    |                                                                                                    |                                                                                                    |                                                                                                    |                                                                                                    |                                                                                                    |